## Apps kaufen am Schul-iPad

Um mit dem schulverwalteten iPad Apps herunterladen zu können, bedarf es einer privaten Apple-ID. Wenn du schon eine Apple-ID hast, gehe direkt zu Schritt 2. Wenn du keine eigene Apple-ID besitzt, befolge zuerst Schritt 1.

## 1) Erstellen einer privaten Apple-ID

a) Aufruf der Webseite <u>https://appleid.apple.com/</u>

b) Klicke rechts oben auf "Deine Apple-ID erstellen"

c) Eingabe der Daten – es braucht eine E-Mail-Adresse und eine Mobiltelefonnummer (für die 2-Faktor-Authentisierung). Auch Bezahlarten (Kreditkarten, …) können hinterlegt werden. ACHTUNG: Damit können dann auch kostenpflichtige Apps mit der privaten Apple-ID heruntergeladen werden.

## 2) AppStore mit privater Apple-ID nutzen

- a) Am iPad: App Store öffnen
- b) Rechts oben auf Männchensymbol
- c) anschließend nach unten scrollen und abmelden

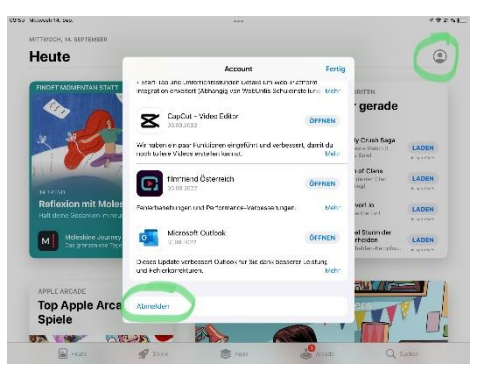

d) Nun mit der eigenen Apple-ID beim App-Store anmelden

| e) Nun ist man im AppStore mit der privaten Apple-II | ) |
|------------------------------------------------------|---|
| angemeldet und kann laden und kaufen. (Abb. 2)       |   |

| Finstellungen                                                                                    |                                  |      |
|--------------------------------------------------------------------------------------------------|----------------------------------|------|
| Q Bater                                                                                          | BL                               |      |
| Delate Pole of Technic Scherolde Britana<br>Index and seven Int. White bits an<br>Delate seven p | Eoris Loske                      | . in |
| Borks Loske                                                                                      | None & E. Mol                    |      |
| 🐨 Alt C Dat Male Cale                                                                            | Perrvort & Schenheit             |      |
| Character Con                                                                                    | Abar de mento.<br>Estador la esp |      |
| WAN scholard                                                                                     |                                  |      |
| i Bustoch Dr                                                                                     | Madan Sikiara                    |      |
| Mistager                                                                                         |                                  |      |
| Ttre                                                                                             | BSS9-031-L<br>Ences Grait (Feet) |      |
| Note dans                                                                                        |                                  |      |
| 3 Sicochimacti                                                                                   | Abrokow                          |      |
| 22 stored                                                                                        |                                  |      |
| C Apra                                                                                           |                                  |      |

Gutes Gelingen!